## MyDHL – User registration.

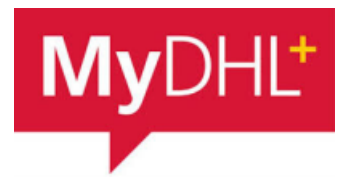

After registration, you will have access to shipping history, address book, shipping cost estimation and many other things.

| The regis               | tration is started in the main m                                          | enu - Register                                      |             |
|-------------------------|---------------------------------------------------------------------------|-----------------------------------------------------|-------------|
|                         | Help and Support Find a location                                          | 🔍 🛛 English   Polski 🔤 🗸                            |             |
|                         |                                                                           | Register Login                                      |             |
| First, you<br>accounts  | need to determine if you have a start at 414 and 427, import ac           | a DHL Express account numbe<br>counts 95 and 96.    | r. Export   |
|                         | Do you have a DHL Express account nu                                      | mber?                                               |             |
|                         | • Yes                                                                     | No                                                  | •           |
|                         | You'll be able to view your preferential rates and bill shipments to      | No account? No problem! Register and pay by cash.   |             |
| D                       | o you have a DHL Express account num                                      | nber?                                               |             |
| Yo<br>yo                | Yes view your preferential rates and bill shipments to<br>ur DHL account! | No account? No problem! Register and pay by cash.   |             |
|                         | Enter one or more DHL account number(s)                                   |                                                     |             |
|                         | Account Number Type                                                       | Nickname  EXPORT                                    |             |
| ļ,                      |                                                                           |                                                     |             |
|                         |                                                                           | Next                                                |             |
| If you do<br>as well as | not have a DHL Express accoun<br>express your desire to create a          | t, you can create shipments pa<br>a customer number | id in cash, |
| Would yo                | •u like to apply for a DHL account?                                       |                                                     |             |

If your company ships regularly, having an account offers many benefits - preferential rates, regular billing, shipment monitoring - and more!

I'd like to apply for a DHL account

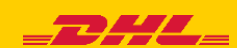

Complete the configuration details.

Enter your first name, last name, company name, telephone number, email address (it will be the login to the application), and password:

| Your Details                                          | Create Your Login 🔒           |
|-------------------------------------------------------|-------------------------------|
| POLAND   Change Location                              | Email Address<br>test@test.pl |
| Title First Name Last Name FIRST NAME                 | Password                      |
| Company O<br>TEST                                     | Confirm Password              |
| Phone Type Code Phone<br>Mobile  48 Phone 123 456 789 |                               |
| SMS Enabled                                           |                               |
| Add Another                                           |                               |

Select the required approvals and indicate the indicated image. Finish with "Register"

| Accept Terms |              |             |             |              |              |            |                  |        |            |          |  |
|--------------|--------------|-------------|-------------|--------------|--------------|------------|------------------|--------|------------|----------|--|
| ' l accept   | the DHL Ex   | press Terms | and Condi   | tions and D  | igital Custo | oms Invoic | e Terms and Cond | itions |            |          |  |
| ' l accept   | the DHL Ex   | press 🗖 Pri | vacy and Co | ookies Polio | cy           |            |                  |        |            |          |  |
| Click or s   | elect the T- | Shirt       |             |              |              |            |                  |        |            |          |  |
| <b></b>      | •            | ••          | <b>9</b>    | •            | 8            |            |                  | X 🛞    | () Refresh |          |  |
|              |              |             |             |              |              |            |                  |        |            |          |  |
|              |              |             |             |              |              |            |                  |        |            | Register |  |

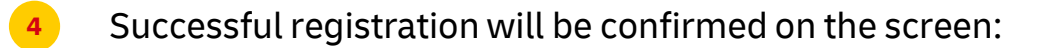

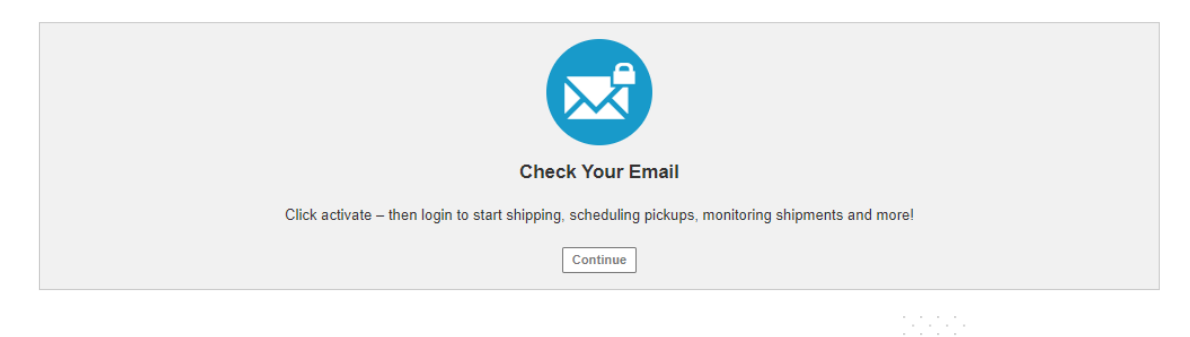

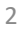

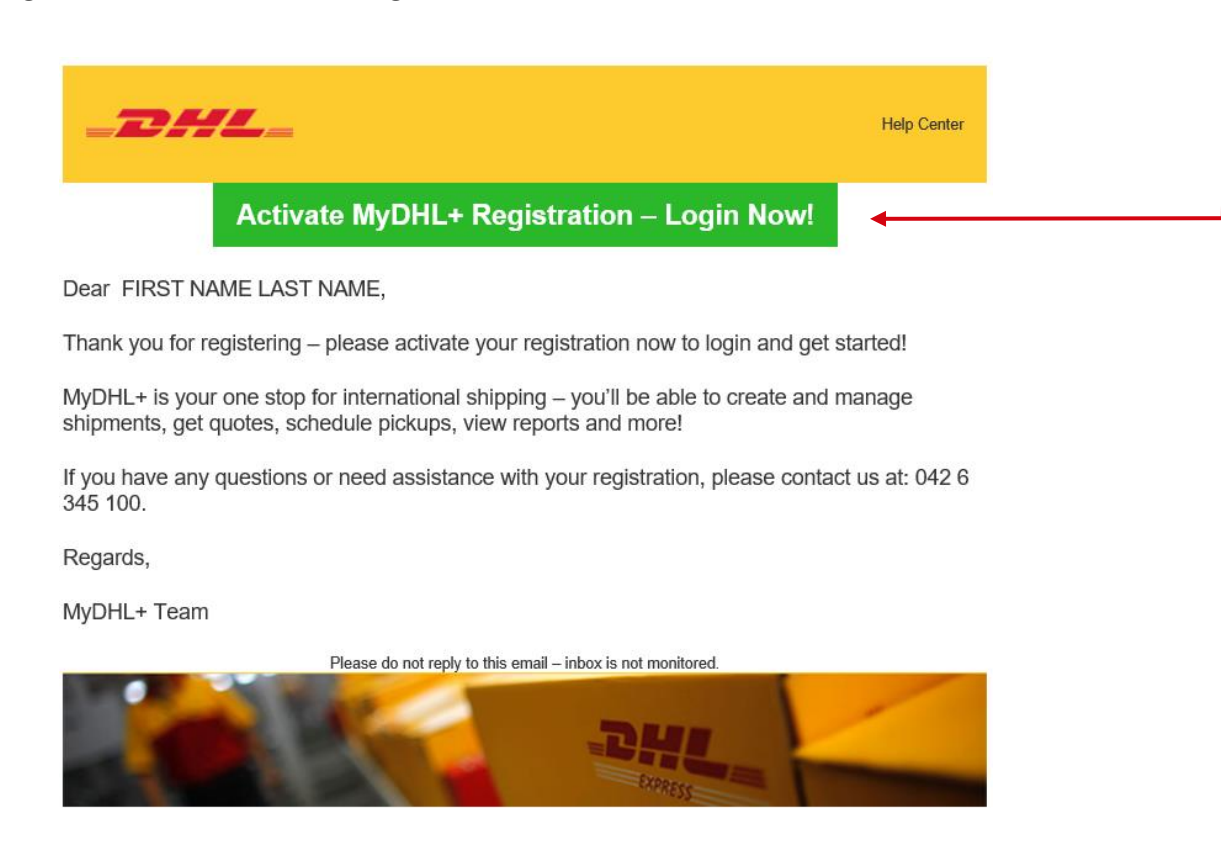

After activation, the MyDHL page will open. Using the login and password provided in the registration, you can log in to the application:

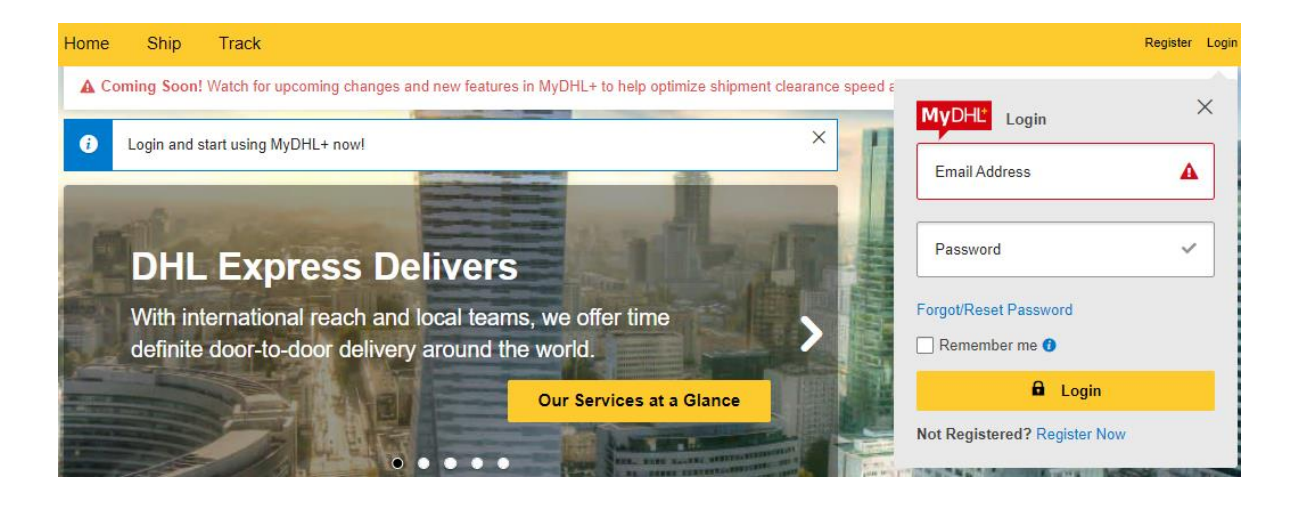

## ATTENTION!

You already have access to the MyDHL application.

We encourage you to follow the instructions - First steps after registering in MyDHL.

Thanks to these changes, the MyDHL system will become even more tailored to your needs.

To download the manual, click HERE

3

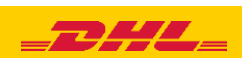

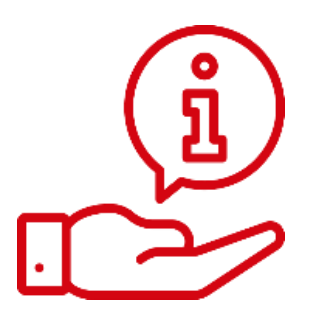

More instructions for MyDHL can be found <u>HERE</u>

Contact: Email: <u>cahelp.int@dhl.com</u> Tel. +48 42 6345100 ex. 4

4

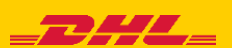